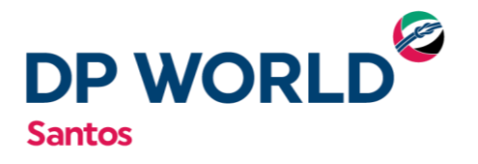

## MANUAL DE AGENDAMENTO DEPOT

**RETIRADA DE CONTÊINER VAZIO** 

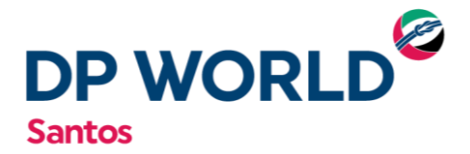

## RETIRADA DE CONTÊINER VAZIO

1) O armador deverá passar um e-mail para depot.ssz@dpworld.com informando a necessidade de retirada de equipamentos no terminal. Nesta mensagem ele deverá especificar:

a) Quantidade de contêineres / Tipo / Classificação;

- b) Transportadora (Nome / CNPJ);
- c) Reserva / Navio;
- d) Exportador (Nome / CNPJ).

2) Após a liberação por parte do armador a transportadora deve passar um e-mail informando o CNPJ que deverá ser utilizado para que possamos cadastrar a reserva;

3) O armador e transportadora receberão um retorno por e-mail do Depot informando que a transportadora já pode fazer o agendamento no site www.embraportonline.com.br.

4) A transportadora deverá acessar a opção "AGENDAMENTO RÁPIDO" do menu, localizado ao lado esquerdo superior da tela.

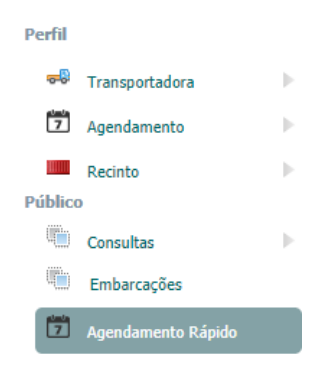

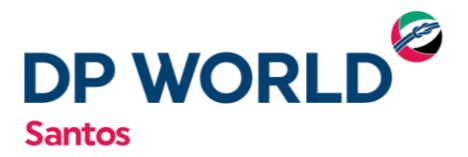

5) Na tela abaixo, o usuário deverá alterar o gate para "DEPOT RODOVIA" e selecionar a opção "ADICIONAR"

| Reserva de Janela |                 |            |                          |            |      |  |
|-------------------|-----------------|------------|--------------------------|------------|------|--|
| Transportadora    |                 |            |                          |            |      |  |
| Transportadora:   | · EMBRAPORT OPE | ERADOR POF | RTUARIO - 02805610000278 | 1          | ×    |  |
| Gate:             | DEPOT RODOVIA V |            |                          |            |      |  |
| Unidades          |                 |            |                          |            |      |  |
| 💾 Adicionar       |                 |            |                          |            |      |  |
| Ticket            | Estado          | ID         | Movimento                | Principal? | Ação |  |

6) A tela abaixo será exibida, onde a opção "ENTREGA DE CONTÊINER VAZIO" deverá ser selecionada.

| Transação          |                                |   |  |  |
|--------------------|--------------------------------|---|--|--|
|                    |                                |   |  |  |
| Tipo<br>Movimento: | > Selecione o Tipo Movimento < | • |  |  |
|                    | > Selecione o Tipo Movimento < | J |  |  |
|                    | Entrega de Contêiner Vazio     |   |  |  |
|                    | Recebimento de Contêiner Vazio |   |  |  |
|                    |                                |   |  |  |

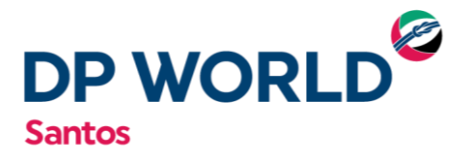

7) Em seguida, o número da reserva deverá ser inserida e em seguida a opção "SELECIONAR" deverá ser pressionada.

|                 | Transação                  |  |
|-----------------|----------------------------|--|
| Tipo Movimento: | Entrega de Contêiner Vazio |  |

| Booking (EDO):              | 80159124                                    | × |
|-----------------------------|---------------------------------------------|---|
| Item:                       | Tamanho: 40 Tipo: HC                        |   |
| Transferência<br>Embraport: | (Selecionar se for transferência Embraport) |   |
|                             | Selecionar                                  |   |

8) Na tela abaixo, o usuário deverá selecionar a opção "JANELAS".

| Reserva de Janela |                                               |  |  |  |
|-------------------|-----------------------------------------------|--|--|--|
| Transportad       | ora                                           |  |  |  |
| Transportadora:   | EMBRAPORT OPERADOR PORTUARIO - 02805610000278 |  |  |  |
| Gate:             | DEPOT RODOVIA V                               |  |  |  |

|                                                                                                    |            | Unidades Adicionar         |      |     |          |              |        |  |
|----------------------------------------------------------------------------------------------------|------------|----------------------------|------|-----|----------|--------------|--------|--|
| Ação                                                                                                    | Principal? | Movimento                  | Тіро | Tam | ID       | Estado       | Ticket |  |
| ×                                                                                                    | NÃO        | Entrega de Contêiner Vazio | нс   | 40  | 80159124 | Não agendado |        |  |
| Nao agendado 80159124 40 HC Entrega de Conteiner Vazio NAO A                                                                                                    |            |                            |      |     |          |              |        |  |
| The second second secon |            |                            |      |     |          |              |        |  |

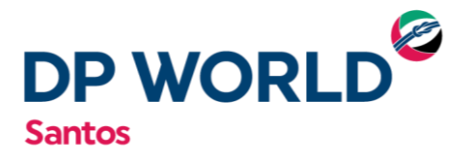

O dia e o horário para retirada do contêiner deverão ser selecionados.

| Janela -         |                         |                                |   |  |  |
|------------------|-------------------------|--------------------------------|---|--|--|
|                  | Dia: 10/01/2019 V Janel | : Escolha a Janela 🔹           | C |  |  |
| l                |                         | Escolha a Janela               | 1 |  |  |
|                  |                         | 08:00   09:00 - Disponível: 3  |   |  |  |
| Veículo          |                         | 13:00   14:00 - Disponível: 11 |   |  |  |
| Velouio          |                         | 14:00   15:00 - Disponível: 2  |   |  |  |
| Placa:           |                         | 15:00   16:00 - Disponível: 14 |   |  |  |
|                  |                         | 16:00   17:00 - Disponível: 12 |   |  |  |
| Motorista:       | Notorista:              |                                |   |  |  |
| 🕒 Novo Motorista |                         |                                |   |  |  |
|                  |                         |                                |   |  |  |
| Agendar          |                         |                                |   |  |  |

9) A placa do veículo e o motorista deverão ser preenchidos na tela abaixo.

| Veículo    |                                                         |
|------------|---------------------------------------------------------|
| Placa:     | AAA1234                                                 |
| Motorista: | 11119<br>CPF: 11119725836 - Nome: JOÃO BATISTA DO CARMO |
|            | Agendar                                                 |

OBS.: No campo "MOTORISTA" deve ser inserido o número do CPF do motorista

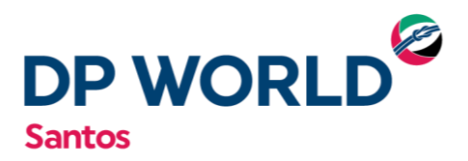

Para finalizar o agendamento, o usuário deverá selecionar a opção "AGENDAR".

| ia: 10/01/2019 🔻 Janela: Escolha a Janela 🔻 🧲 |
|-----------------------------------------------|
|                                               |
|                                               |
| 119725836 - Nome: JOÃO BATISTA DO CARMO 🗙     |
| Novo Motorista                                |
|                                               |
| Agendar                                       |
|                                               |

## IMPRESSÃO / EDIÇÃO DO AGENDAMENTO

1) Acessar o Menu Transportadora >> Reservas

| Perfil  |                    |   |                       |
|---------|--------------------|---|-----------------------|
|         |                    | _ |                       |
| -       | Transportadora     |   | Motoristas            |
| 7       | Agendamento        |   | Veículos              |
| Público |                    |   |                       |
|         | Consultas          |   | EIR - Ticket de Saída |
|         | Embarcações        |   | Reservas              |
| 7       | Agendamento Rápido |   | CrossDocking          |
|         |                    |   |                       |

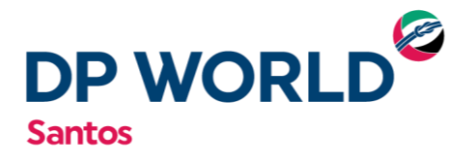

2) Escolher a opção de Gate como "Depot Rodoviário"

| Reservas   |                                 |          |                             |     |
|------------|---------------------------------|----------|-----------------------------|-----|
| Filtro     |                                 |          |                             |     |
| Gate:      | DEPOT Rodoviário 🔻 Tipo Movimen | ito:     | <ul> <li>Estado:</li> </ul> | •   |
| Contêiner: | Rodoviário<br>Ferroviário       | Placa:   | Ticket:                     |     |
| Motorista: | DEPOT Rodoviário<br>Automatico  |          |                             |     |
| Início:    |                                 | Término: |                             |     |
|            |                                 |          |                             | > 7 |

3) Incluir no campo "Placa" os caracteres da placa do veículo

|            | Reserva                            | as                     |
|------------|------------------------------------|------------------------|
| Filtro     |                                    |                        |
| Gate:      | DEPOT Rodoviário 🔻 Tipo Movimento: | ▼ Estado: ▼            |
| Contêiner: | PI                                 | laca: GHB-6520 Ticket: |
| Motorista: |                                    |                        |
| Início:    | Te                                 | érmino:                |
|            |                                    | ۲)                     |

4) Escolher o "Estado" como "Aberto"

| Reservas   |                            |          |          |          |         |                                                                                                 |   |
|------------|----------------------------|----------|----------|----------|---------|-------------------------------------------------------------------------------------------------|---|
| Filtro     |                            |          |          |          |         |                                                                                                 |   |
| Gate:      | DEPOT Rodoviário 🔻 Tipo Mo | vimento: |          |          | Estado: | Aberto                                                                                          | Ŧ |
| Contêiner: |                            |          | Placa:   | GHB-6520 | Ticket: | Aberto                                                                                          |   |
| Motorista: |                            |          |          |          |         | Cancelado<br>Em Atualização                                                                     |   |
| Início:    |                            |          | Término: |          |         | Em Cancelamento<br>Em Solicitação<br>Finalizado<br>Finalizado Divergente<br>NoShow<br>Regendado | e |

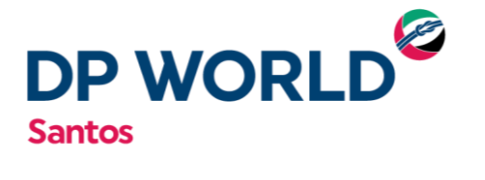

- 5) Pressionar a opção de "Filtrar"
- 6) Depois que o agendamento for exibido, há três opções, como segue:

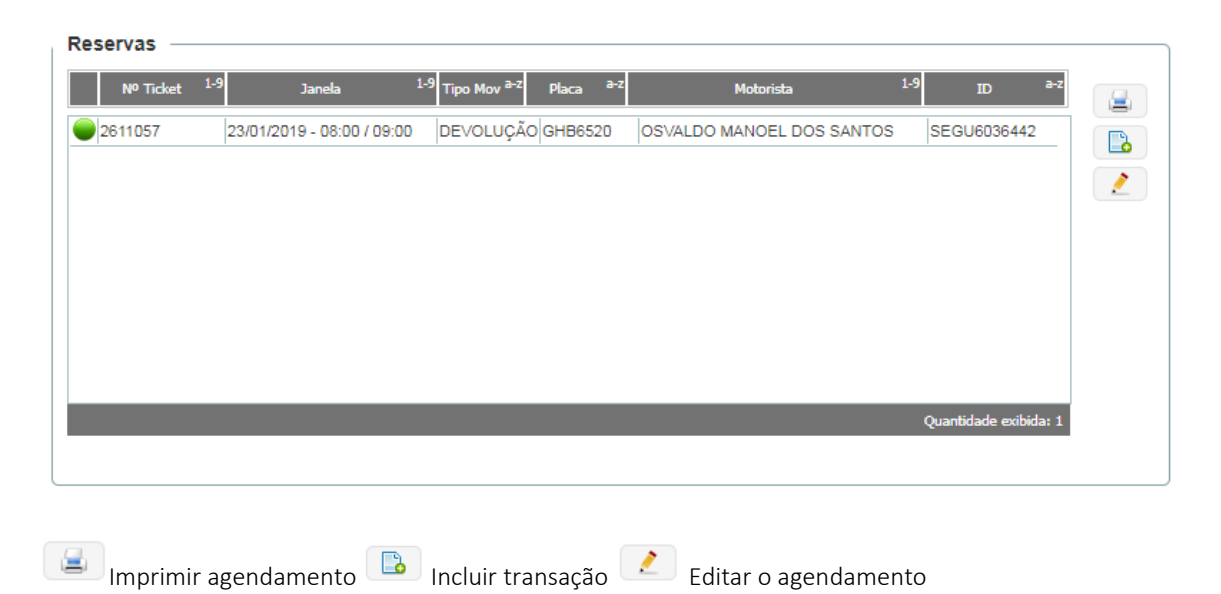